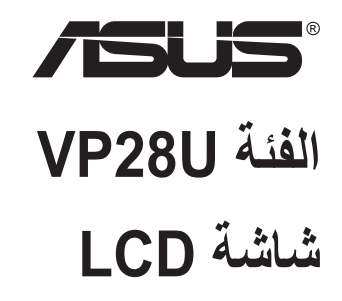

# دليل المستخدم

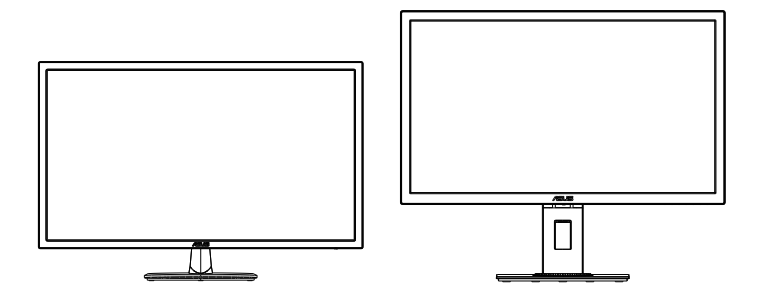

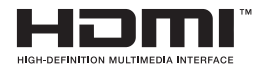

#### جدول المحتويات

| III                                                                                                    | الإشىعارات  |
|----------------------------------------------------------------------------------------------------|-------------|
| لأمان ٧                                                                                                    | معلومات ا}  |
| تنظيف                                                                                                    | العناية وال |
| مرحبًا                                                                                                    | ۱-۱         |
| محتويات العبوة                                                                                                    | ۲_۱         |
| تركيب الشاشة                                                                                                    | ۳-۱         |
| توصيل الكبلات                                                                                                    | ٤-١         |
| التعريف بالشاشة                                                                                                    | ٥_١         |
| ا -٥-١ استخدام زر عناصر التحكم                                                                                                    |             |
| فك الزراع/الحامل (بالنسبة للتركيب على الحائط وفقاً لمعيار VESA)                                                                               | 1-1         |
| ضبط الشاشة                                                                                                    | ۲_۲         |
| قائمة المعلومات المعروضة على الشاشة (OSD)٣-١<br>٣-١-١ كيفية إعادة التهيئة٣-١-١<br>٣-١-٢ التعريف بوظيفة قائمة المعلومات المعروضة على الشاشة٣-٢ | ۱_۳         |
| المواصفات                                                                                                    | ۳_۲         |
| اكتشاف الأخطاء وإصلاحها (الأسئلة الشانعة)                                                                                                    | ۳_۳         |
| قائمة التوقيت المدعوم                                                                                                    | ۲ _۲        |

© حقوق الطبع والنشر لعام ٢٠١٧ محفوظة لشركة .ASUSTeK COMPUTER INC، .جميع الحقوق محفوظة.

لا بجوز إعادة إصدار أي جزء من هذا الذليل، بما في ذلك المنتجات والبرامج الموضحة به، أو نظاء أو تغذية في نظام استرجاع أو ترجمته إلى أية لغة بأي شكل من الأشكل وباية طريقة من الطرق، فيما حدا الوثائق التي يحتفظ بها المشترى كنسخ احتياطية، دون الحصول على إذن خطى مصبق من شركة.("ASUSTEK COMPUTER INC."

هذا، ولا يسري العمل بضمان المنتج أو الخدمة الخاصة به في الحالات التالية: (١) إصلاح أو تعديل أو تغيير المنتج دون الحصول على إذن كتابي من شركة ASUS، أو (٢) إذا كان الرقم التسلسلي للمنتج مشوء أو مفقود.

تقدم شركة محرماً مرام العلى التعلق عن وي تعلق عن من عن من عن من عن من كانت صريحة أو ضمنية، بما في ذلك على سبيل المثل لا الحصر الضمائك الضمنية، أو الشروط الخاصة بقابلية التداول التجاري أو الملاعمة لغرض معين، ولن تنتصل شركة ASUS أو مدير ها أو موظفوها أو وكلاؤها بأي حال من الأحوال مسؤولية الأضرار غير المباشرة أو الخاصة أو العرضية أو الأضرار المترتبة على أحداث معينة (بما في ذلك الخسارة في الأرباح أو العمل أو عدم القدرة على الاستخدام أو فقد البيانك أو مقاطعة ميير العمل وما إلى ذلك)، حتى لو بإمكانية حدوث مثل هذه الأصرار نتيجة لأي عيب أو خطا في هذا الدليل أو هذا المنتج.

المواصفات والمعلومات التي بشتمل عليها في هذا الدليل إنما هي للاطلاع فقط، ولشركة ASUS الحق في تغيير ها في أي وقت دون إخطار مُسبق بذلك, ولا يجوز تفسير ها على أنها التزام من جانب الشركة، ومن ثم لا تتحمل الشركة مسؤولية الأخطاء أو المعلومات غير الدقيقة التي قد يشتمل عليها هذا الدليل، ويشمل ذلك المنتجات والبرامج المشار إليها فيه.

قد تكون أسماء المنتجات والشركات التي تظهر في هذا الدليل علامات تجارية مسجلة أو حقوق للطبع والنشر للشركات المالكة لها وقد لا تكون كذلك، ومن الممكن أن يكون استخدامها قاصرًا على أغراض التعريف والتوضيح بشكل يعود بالنفع على المالكين ودون أي نية لانتهاك الحقوق.

#### الإشعارات

#### بيان لجنة الاتصالات الفيدرالية

يتوافق هذا الجهاز مع الجزء ١٥ من قوانين اللجنة الفيدر الية للاتصالات، ويخضع تشغيله للشرطين التاليين:

- ألا يتسبب هذا الجهاز في حدوث تداخل ضار و
- · أن يقبل هذا المنتج أي تداخل يتم استقباله، بما في ذلك أي تداخل قد ينتج عنه تشغيل غير مر غوب فيه.

أثبتت الاختبارات التي أجريت على هذا الجهاز توافقه مع حدود المواصفات القياسية للفئة B للأجهزة الرقمية، وفقاً للجزء ١٥ من قواعد اللجنة الفيدرالية للاتصالات. وقد تم تصميم هذه الحدود لتوفير الحماية المناسبة ضد التداخلات الضارة عند استخدام الأجهزة الكهربائية والإلكترونية في المنشآت السكنية. علماً بأن هذا المنتج يولد، ويستخدم ويمكن أن يصدر عنه ترددات لاسلكية، وقد يتسبب في حدوث تداخلات ضارة مع الاتصالات اللاسلكية، إذا لم يتم تركيبه واستخدامه وفقاً للتعليمات الموضحة من الجهة المصنعة. مع ذلك، ليس هناك ما يضمن عدم حدوث هذا التشويش عند اتباع أسلوب معين في التثييت. إذا تسبب هذ الجهاز في حدوث تشويش لاستقبال الراديو أو التلفزيون، والذي يمكن تحديده بإغلاق الجهاز ثم تشغيله، يوصى المستخم بتصحيح هذا التداخل باتباع إجراء واحد أو أكثر من الإجراءات التالية:

- إعادة توجيه هوائي الاستقبال أو تغيير موضعه.
- زيادة المسافة الفاصلة بين هذا الجهاز وجهاز الاستقبال.
- توصيل الجهاز بمنفذ موصل دائرة كهربائية مختلفة عن تلك التي يتصل بها جهاز الاستقبال.
  - استثنارة الموزع أو فنى راديو أو تلفزيون متخصص للحصول على المساعدة اللازمة.

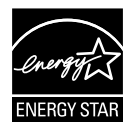

وباعتبارها أحد شركاء®Energy Star ، فقد أقرت شركتنا باستيفاء هذا المنتج لجميع توجيهات ®Energy Star التي تستهدف الاستخدام الفعال للطاقة.

#### بيان وزارة الاتصالات الكندية

لا يجاوز هذا الجهاز الرقمي حدود الفئة B الخاصة بانبعاثات الضوضاء اللاسلكية من الأجهزة الرقمية، والمنصوص عليها في لوائح وزارة الاتصالات الكندية الخاصة بالتداخل اللاسلكي.

يتوافق الجهاز الرقمي من الفئة "ب" الذي بين يديك مع القانون الكندي .ICES-003

صُنِع في الصين

### معلومات TCO

### تهانينا! هذه الشاشة مصممة لتخدمك ولتكون صديقة لكوكب الأرض!

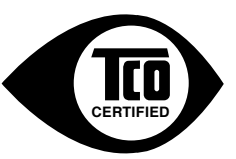

تحمل الشائشة التي اشتريتها للتو ملصق TCO Certified (معتمدة من TCO). يضمن هذا الملصق أن الشائشة مصممة ومصنعة ومختبرة وفقًا لبعض متطلبات الجودة والبيئة الأكثر صرامة في العالم. وهذا الملصق مخصص للمنتجات العالية الأداء والمصممة مع وضع المستخدم في بؤرة اهتمامنا مع تقليل تأثير المنتج على المناخ وبينتنا الطبيعية أيضًا.

TCO Certified هو برنامج معتمد مصمم بواسطة شركة أخرى حيث يتم اختبار كل طراز للمنتج بواسطة معمل اختبارات معتمد ونزيه. يمثّل برنامج TCO Certified واحد من أكثر الشهادات صعوبة للشاشات على مستوى العالم.

#### وإليكم بعض مزايا القابلية للاستخدام الخاصة ببرنامج TCO Certified للشاشات:

- يتم اختبار تصاميم الرؤية الجيدة وجودة الصورة لضمان أعلى معدل للأداء وتقليل مشاكل الإبصار وإجهاد العين. المعلمات الهامة هي الإشراق والتباين والدقة والمستوى الأسود ومنحنى الجاما واللون وتناسق الإشراق وأداء اللون واستقرار الصورة.
  - تم اختبار المنتج وفقًا لمعايير سلامة صارمة بمعمل نزيه.
  - تنخفض انبعاثات المجالين الكهربي والمغناطيسي بنفس معدل انخفاض مستويات الخلفية المنزلية الطبيعية.
    - انبعاثات الضوضاء السمعية منخفضة.

#### وإليكم بعض المزايا البينية الخاصة ببرنامج TCO Certified للشاشات:

- يبدي مالك الماركة مسؤولية اجتماعية مشتركة ولديه نظام بيئي معتمد (EMAS أو ISO 14001).
- يقلل الاستهلاك المنخفض جدًا للطاقة في كل من وضع التشغيل ووضع الاستعداد التأثير الضار على المناخ.
- هناك قيود على مثبطات اللهب المبرومة والمعالجة بالكلور ، والملدنات, والبلاستيك، والمعادن الثقيلة، مثل: الكادميوم والزئبق والرصاص (متوافق مع توجيه RoHS).
  - المنتج ومواد تغليف المنتج مُعَدة لإعادة التدوير.
    - يوفر مألك الماركة خيارات الاسترجاع.

يمكن تحميل المتطلبات من خلال موقع الويب الخاص بنا. تم تطوير المتطلبات الواردة في هذا الملصق بواسطة قسم تطوير TCO بالتعلون مع العلماء والخبراء والمستخدمين علاوةً على الجهات المصنعة في جميع أنحاء العالم. شاركت TCO من يعابة عام 1980 في التأثير على تطوير معدات تكنولوجيا المعلومات في اتجاه أكثر سهولة على المستخدم. بدأ نظام الملصقات هذا بالشاشات عام 1992 وهو مطلوب الآن بواسطة المستخدمين والجهات المصنعة لأجيزة تكنولوجيا المعلومات في جميع أنحاء العالم. حوالي 500 من كل الشاشات حول العالم معتمدة من قبل TCO.

بالنسبة للشاشات التي تشتمل على نقاط لامعة، يجب على المستخدم أخذ وضع الشاشة في الاعتبار حيث قد تتسبب النقاط اللامعة في مقاطعة الانعكاسات من الضوء المحيط والأسطح المضينة

> لمزيد من المعلومات، يُرجى زيارة الموقع التالي www.tcodevelopment.com

#### معلومات الأمان

- يرجى قراءة جميع الوثائق المرفقة مع العبوة بعناية قبل تركيب الشاشة.
- لا تعرض الشاشة للمطر أو الرطوبة تفاديًا لمخاطر حدوث حريق أو صدمة كهربائية.
- لا تحاول أبدًا فتح الغلاف الخارجي للشاشة. قد تتسبب الفولطية العالية الخطرة داخل الشاشة في حدوث إصابات جسدية بالغة.
- في حالة تعرض مصدر الإمداد بالطاقة للكسر ، لا تحاول إصلاحه بنفسك، بل ينبغي الاتصال بفني صيانة مؤهل أو بائع التجزئة الذي تتعامل معه.
- تأكد من توصيل جميع الكبلات بشكل صحيح و عدم وجود أي تلف بكبلات الطاقة قبل الشروع في استخدام المنتج. وفي حالة اكتشاف أي تلف، اتصل بالبائع فورًا.
- الفتحات الموجودة بالجانب الخلفي أو العلوي من الغطاء الخارجي للشاشة هي لأغراض التهوية،
   لذا يرجى الحرص على عدم إعاقة هذه الفتحات. وتجنب تماماً وضع الجهاز بالقرب. من أو على جهاز مشع أو مصدر حراري إلا إذا كان المكان مزود بتهوية جيدة.
- لا ينبغي تشغيل الشاشة إلا باستخدام مصدر تيار كهربائي من النوع الموضح على الملصق الخاص بها.
   وفي حالة عدم التأكد من نوع التيار الكهربي المتاح لديك، اتصل بالموزع أو بشركة الكهرباء المحلية.
  - · استخدم قابس الطاقة المناسب الذي يتوافق مع معيار التيار الكهربائي المحلي.
  - لا تقم بالتحميل الزائد على مقسمات التيار أو كبلات الإطالة، فقد يؤدي ذلك إلى حدوث حريق أو صدمة كهربائية.
  - تجنب تعريض المنتج للأتربة والرطوبة ودرجات الحرارة المرتفعة، كما يرجى عدم وضع المنتج في أي مكان قد يكون عرضة للبلل. احرص على وضع الجهاز فوق سطح ثابت.
    - قم بفصل الشاشة أثناء العواصف البرقية أو في حالة عدم استخدامها لفترة طويلة، حيث يعمل
       ذلك على حمايتها من التلف الذي قد يلحق بها نتيجة التدفق المفاجئ للتيار الكهربائي.
- لا تدفع بأي جسم أو تسكب أي نوع من السوائل داخل الفتحات الموجودة في الغلاف الخارجي للشاشة.
  - لضمان الحصول على جودة التشغيل المناسبة للشاشة، لا تستخدم الشاشة إلا مع أجهزة الكمبيوتر المدرجة في قائمة UL والمجهزة بالمقابس المهيأة بحيث تناسب الجهد الكهربائي الذي يتراوح مابين ٢٠٠-٢٤٠ فولت.
    - يجب تركيب الشاشة بالقرب من مأخذ تيار كهربائي يسهل الوصول إليه.
    - · في حالة مواجهة مشكلات فنية تتعلق بالشاشة، يرجى الاتصال بفني صيانة مؤهل.
    - وقِر توصيلًا أرضيًا قبل توصيل قابس المنبع بالمأخذ الرئيسي. وعند فصل التوصيل الأرضي، تأكد من فصله بعد سحب قابس المنبع من المأخذ الرئيسي.

#### تحذير

قد ينتج عن استخدام سماعات رأس وسماعات أذن غير المحددة أو سماعات الأذن فقدان السمع بسبب ضغوط الصوت المفرطة.

# العناية والتنظيف

- قبل رفع الشاشة أو تغيير موضعها، يفضل القيام بفصل الكبلات وكبل التيار الكهربي. مع الحرص على اتباع الأساليب الصحيحة لرفع الشاشة عند وضعها في مكانها. عند رفع الشاشة أو حملها، احرص على الإمساك بها جيدًا من الأطراف. ولا تقم بحملها من الحامل أو الكبلات.
- التنظيف: أغلق الشاشة وافصل كبل التيار الكهربائي من المقبس. نظف سطح الشاشة مستخدمًا قطعة قماش خالية من الوبر وغير كاشطة. مع العلم بأن البقع الصعبة يمكن إز التها باستخدام قطعة قماش مبللة على نحو بسيط بمحلول تنظيف خفيف.
- تجنب استخدام المنظفات التي تحتوي على الكحول أو الأسيتون. لا تستخدم غير المنظفات المصنوعة خصيصًا لتنظيف شاشات العرض البلورية. ولا ترش أبدًا المنظف على الشاشة مباشرة، فقد يتسرب إلى داخل الشاشة مما يؤدي إلى صدمة كهربائية.

تعد الأعراض التالية أموراً عادية بالشاشة:

- قد تومض الشاشة عند استخدامها لأول مرة نظراً لطبيعة الإضاءة الفلوريسنت، قم بإيقاف مفتاح الطاقة ثم تشغيله للتأكد من اختفاء هذا الوميض.
- قد تلاحظ وجود سطوع خفيف وغير منتظم على الشاشة، وذلك على حسب نمط سطح المكتب الذي تستخدمه.
  - عندما يتم عرض نفس الصورة لساعات، قد يستمر وجود طيف من الشاشة السابقة بعد تبديل الصورة. وفي هذه الحالة، يتعين عليك الانتظار حتى تقوم الشاشة باستعادة الصورة تدريجيًا أو إيقاف تشغيل الشاشة لعدة ساعات.
- في حالة إعتام الشاشة أو وميضها أو توقفها عن العمل، اتصل بالموزع أو مركز الصيانة للقيام بإصلاحها. ولا تحاول إصلاح الشاشة بنفسك!

#### الاصطلاحات المستخدمة في هذا الدليل

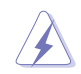

تحذير: تهدف المعلومات الواردة في التحذير إلى منع تعرضك للإصابة عند محاولة القيام بإحدى المهام.

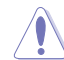

تنبيه: تهدف المعلومات الواردة في التنبيه إلى منع إلحاق الأضرار بالمكونات عند محاولة إتمام إحدى المهام.

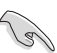

I

هام: هي المعلومات التي "يجب" عليك اتباعها لإتمام إحدى المهام.

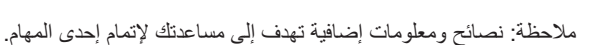

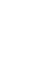

#### أين يمكنك الحصول على مزيد من المعلومات

يرجى الرجوع إلى المصادر التالية للحصول على معلومات إضافية إلى جانب تحديثات المنتج والبر امج الخاصة به.

#### ۱- واقع ASUS

توفر مواقع شركة ASUS على الإنترنت أحدث المعلومات حول الأجهزة والبرامج التي تنتجها الشركة. يرجى الرجوع إلى http://www.asus.com

۲- الوثائق الاختيارية

قد تحتوي عبوة المنتج على وثائق اختيارية مثل بطاقة الضمان، والتي قد يتم إضافتها من قبل موزع الشاشة. ولا تعد هذه الوثائق من مكونات العبوة القياسية.

# ۱-۱ مرحبًا

نشكرك على شراء شائنة LCD من شركة @ASUS! وتقدم أحدث شائنات LCD العريضة من ASUS صورة رائعة وعريضة وأكثر سطوعًا، إلى جانب مجموعة من الخصائص المميزة التي تعمل على تحسين جودة المشاهدة.

وبفضل هذه الخصائص، يمكنك الاستمتاع بالرؤية المريحة والممتعة التي تقدمها لك هذه الشاشة!

## ٢-١ محتويات العبوة

يرجى فحص محتويات العبوة للتأكد من وجود العناصر التالية:

- 🗸 شاشة LCD
- ✓ قاعدة الشاشة
- دليل التشغيل السريع
  - 🗸 بطاقة الضمان
  - 🗸 عدد ۱ کبل طاقة
- 🗸 عدد ۱ کبل HDMI (خیار)
- ✓ عدد ۱ کبل DP (اختیاري)

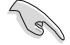

إذا كان أي من العناصر السابقة مفقودًا أو تالفًا، اتصل فورًا ببائع التجزئة.

### ۲-۱ تركيب الشاشة

### لتركيب الشاشة:

- ١- ضع الشاشة بشكل مستو على قطعة قماش على منضدة، ثم ركِّب القاعدة بالذراع وثبتها بمسمار لربطهما معًا بإحكام. ويمكنك ربط المسمار بأصابعك بسهولة.
  - ۲- اضبط الشاشة ناحية الزاوية الأكثر راحة بالنسبة لك.

VP28UQG

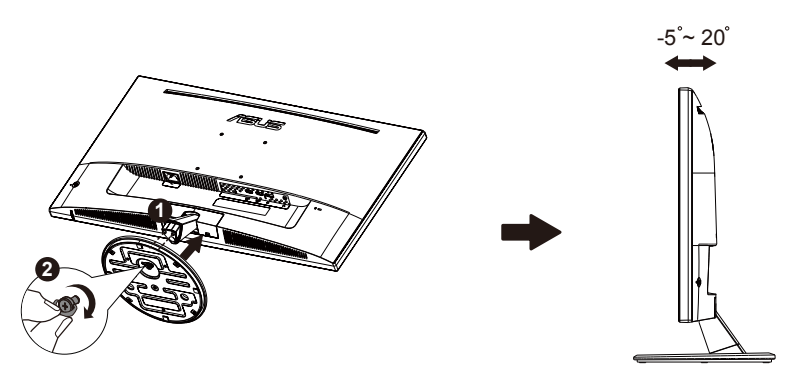

VP28UQGL

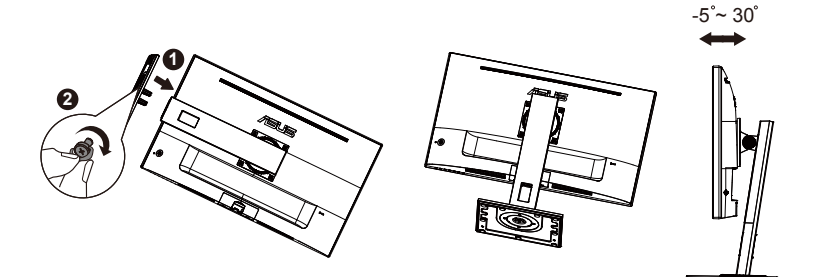

# ٤-١ توصيل الكبلات

# LCD الجانب الخلفي لشاشة

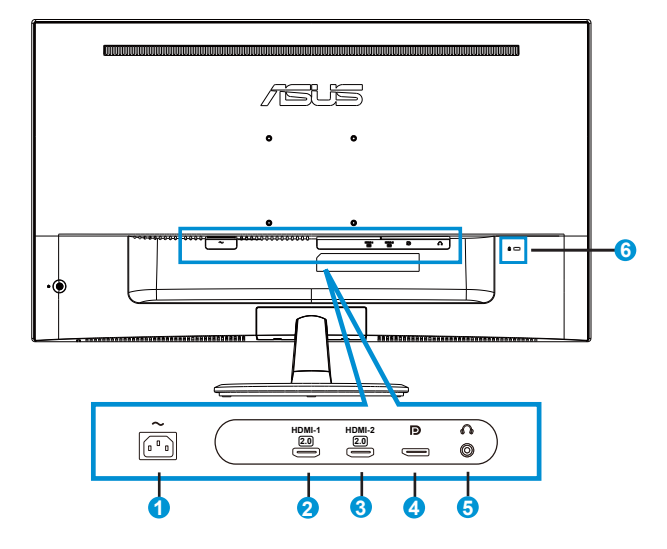

- ۱- منفذ AC-IN
- ۲- منفذ HDMI-1
- ۲- منفذ HDMI-2
- DisplayPort -٤
- منفذ خرج سماعة الأذن
  - ۲- قفل Kensington

#### ۱-۵ التعريف بالشاشة

#### ۱-٥-۱ استخدام زر عناصر التحكم

استخدم زر التحكم الموجود خلف الشاشة لضبط إعدادات الصورة.

|   | A Menu                                                                                |
|---|---------------------------------------------------------------------------------------|
|   | <ul> <li>Exit</li> <li>Power Off</li> <li>Input Select</li> <li>Brightness</li> </ul> |
| 6 |                                                                                       |

- مؤشر بيان الحالة:
- يبين الجدول التالي تعريف ألوان مؤشر الطاقة.

| الوصف         | الحالة  |
|---------------|---------|
| تمكين         | أبيض    |
| وضع الاستعداد | برتقالي |

- ٢- الزر الأوسط:
- اضغط على هذا الزر للدخول على قائمة OSD (قائمة المعلومات المعروضة على الشائشة).
  - اضغط على هذا الزر لتشغيل الشاشة عندما يتوقف تشغيلها.
    - ۳- المفتاح الأيس:
  - للخروج من قائمة OSD (المعلومات المعروضة على الشاشة) أو للعودة للطبقة السابقة.
    - ٤- المفتاح الأيمن:
    - مفتاح اختصار إيقاف تشغيل الطاقة.
      - لدخول خيار الطبقة التالية.

- ۵- المفتاح العلوي:
- إدخال مفتاح الاختصار Select "تحديد".
- حرِّك الخيار لأعلى أو قم بزيادة قيمة الخيار.

### ٦- المفتاح السفلي:

- مفتاح الاختصار Brightness (السطوع):
  - حرّك الخيار لأسفل أو اخفض قيمة الخيار.
- مفتاح اختصار Key Lock (مفتاح القفل). اضغط عليه مع الاستمر ار لمدة ٥ ثواني لتمكين/ تعطيل Key Lock (مفتاح القفل).

# د-٥-١ وظيفة QuickFit (الملاءمة السريعة)

تشتمل وظيفة QuickFit (الملاءمة السريعة) على ثلاث أنماط: (١) Grid (شبكة)، (٢) Paper size (٢) (شبكة)، (٢) حجم الصورة). (٣) حجم الصورة).

 د. نمط Grid (الشبكة): يتيح هذا النوع للمصممين والمستخدمين على حد سواء تنظيم محتوى وتصميم صفحة بعينها للتمتع بالتناسق التام بين الشكل والمضمون.

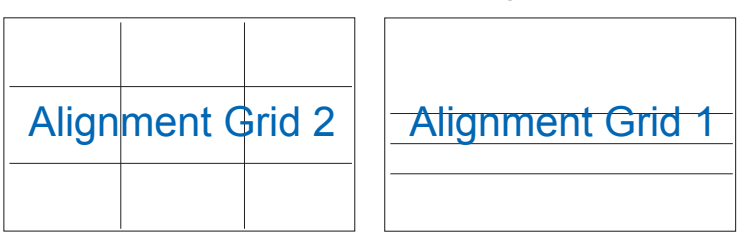

٢- Paper size (حجم الورقة): يمكن المستخدمين من عرض مستنداتهم بحجمها الفعلي على الشاشة.

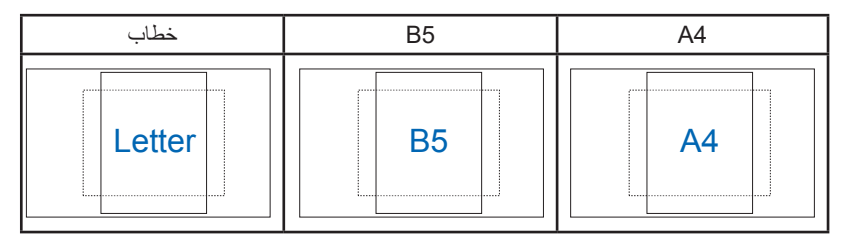

٣- Photo size (حجم الصورة): يمكن المصورين وغير هم من المستخدمين من عرض صور هم وتحرير ها بدقة بحجمها الفعلى على الشاشة.

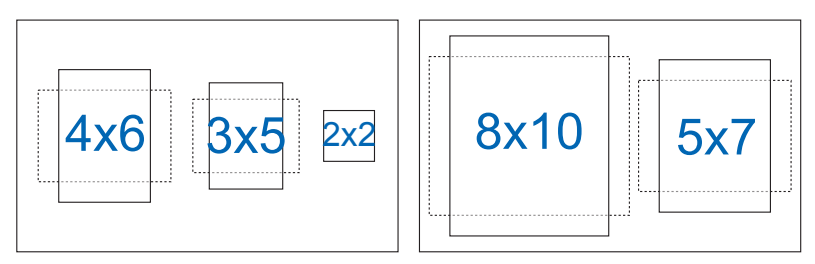

# ١-٢ فك الزراع/الحامل (بالنسبة للتركيب على الحائط وفقاً لمعيار (VESA)

روعي في تصميم حامل الشاشة القابل للفك التركيب على الحائط وفقًا لمعيار VESA.

لفك ذراع/حامل الشاشة

- افصل كبلات الطاقة والإشارة. ضع الشاشة بحرص بحيث يكون الجزء الأمامي منها مواجهًا لمنضدة نظيفة.
- ٢- استخدم أصابعك لفك البرغي الموجود أسفل القاعدة، وأزل القاعدة من الحامل، ثم أزل غطاء المفصلة من جسم الشائشة باستخدام أصابعك.
- ٣- استخدم مفك براغي لفك المسامير الأربعة الموجودة على الذراع، ثم افصل الذراع/الحامل عن الشاشة.
  - · نوصي بتغطية سطح المنضدة بقطعة من القماش الناعم لتجنب تعريض الشاشة للتلف.
    - أمسك حامل الشاشة عند فك المسامير.

VP28UQG

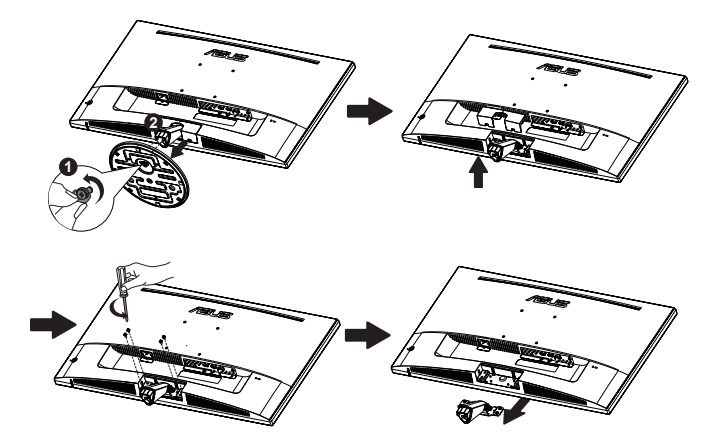

#### VP28UQGL

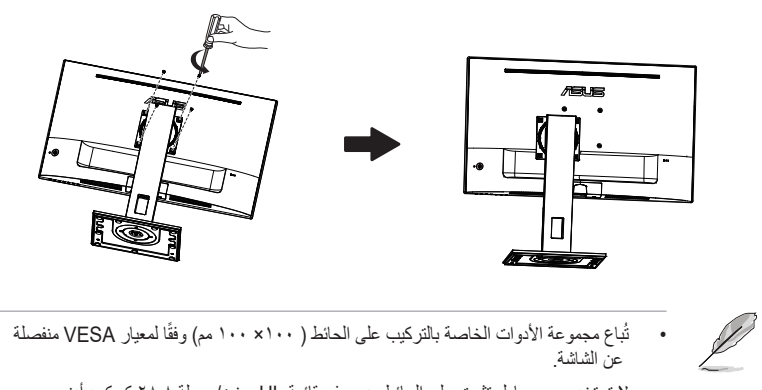

- تُبَاع مجموعة الأدوات الخاصة بالتركيب على الحائط ( ١٠٠ × ١٠٠ مم) وفقًا لمعيار VESA منفصلة عن الشائمة. •
  - لا تستخدم سوى حامل تثبيت على الحانط مدرج في قائمة UL بوزن/حمولة ٢٨٫٨ كم كحد أدنى. (حجم المسمار:M4 × ١٠ مم). •

# ٢-٢ ضبط الشاشة

- للحصول على أفضل مشاهدة، نوصبي بالجلوس في مواجهة الشاشة تمامًا ثم ضبط الشاشة على الزاوية الأكثر راحة لك.
  - امسك الحامل للحيلولة دون سقوط الشاشة عند تغيير الزاوية.
    - بمكنك ضبط الشاشة على النحو التالي:

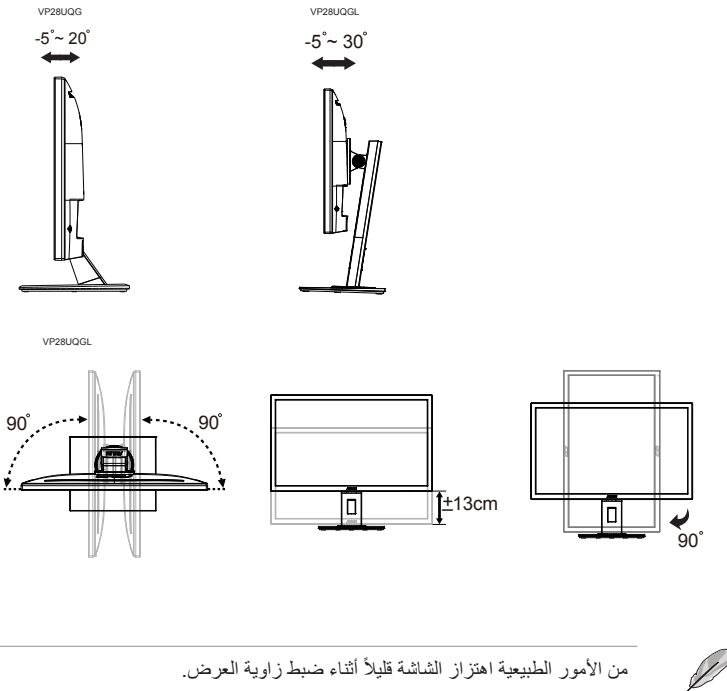

من الأمور الطبيعية اهتزاز الشاشة قليلاً أثناء ضبط زاوية العرض.

۱-۳ قائمة المعلومات المعروضة على الشاشة (OSD)

### ۱-۱-۳ كيفية إعادة التهيئة

- ۱- اضغط على الزر Central (الأوسط) لعرض قائمة المعلومات المعروضة على الشاشة (OSD).
  - ٢- اضغط على الزرين Up (العلوي) وDown (السفلي) لتحويل الخيارات في القائمة. أثناء تنقلك من أيقونة إلى أخرى، يتم تظليل اسم الخيار.
- ٣- لتحديد عنصر مظلل من القائمة؛ اضغط على الزر Right (الأيمن) أو الزر Central (الأوسط).
  - ٤- اضغط على الزرين Up (العلوي) و Down (السفلى) لاختيار المعلمات المرغوبة.
- هـ اضغط على الزر Right (الأيمن) أو Central (الأوسط) لدخول شريط التمرير، ثم استخدم الزر (العلوي) أو Down (السفلي) (حسب المؤشرات المعروضة على القائمة) لإجراء التغييرات.
  - ٦- اضغط على الزر Left (الأيسر) للعودة للقائمة السابقة.

#### ۲-۱-۳ التعريف بوظيفة قائمة المعلومات المعروضة على الشاشة

#### د وضع Splendid

تضم هذه الوظيفة ثمانية وظائف فرعية يمكنك من خلالها اختيار ما تفضله. ويتاح في كل وضع تحديد إعادة التعيين، مما يتيح لك إجراء الضبط الذي تريده والإبقاء عليه أو العودة إلى وضع الضبط المسبق.

- Standard Mode (الوضع القياسي): هذا الخيار الأمثل لتحرير الوثائق باستخدام تقنية الفيديو الذكية ™ SPLENDID.
  - sRGB Mode (وضع sRGB): يُعد هذا الخيار الأمثل لعرض الصور والرسوم من أجهزة الكمبيوتر الشخصي.
- Scenery Mode (وضع المناظر الطبيعية): هذا هو الخيار الأمثل لعرض صورة المناظر الطبيعية باستخدام تقنية الفيديو الذكية MSLENDID .
- Theater Mode (الوضع المسرحي): هذا هو الخيار الأمثل لمشاهدة الأفلام باستخدام تقنية الفيديو.
   الذكية ™ SPLENDID.
- Game Mode (وضع الألعاب): هذا هو الخيار الأمثل لممارسة الألعاب باستخدام تقنية الفيديو الذكية
   SPLENDID™
  - Night View Mode (الوضع النيلي): الخيار الأمثل للألعاب أو الأفلام ذات المناظر الداكنة باستخدام تقنية الفيديو الذكية™ SPLENDID .
    - Reading Mode (وضع القراءة): هذا هو الخيار الأفضل لقراءة الكتب.
- Darkroom Mode (وضع الغرفة المظلمة): هذا هو الخيار الأفضل للمكان الذي به إضاءة ضعيفة.

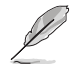

- في Standard Mode (الوضع القياسي) لا يمكن للمستخدم تهيئة Saturation (التشيع) و SkinTone (درجة لون الجلد) و Sharpness (الحدة) ووظائف ASCR.
- فى sRGB Mode (الوضع sRGB) لا يمكن للمستخدم تهيئة Saturation (التشيع) و. Color Temp. (درجة حرارة اللون) و SkinTone (درجة لون الجلد) و Sharpness (الحدة) و Brightness (السطوع) و Contrast (التبابين) ووظائف ASCR.
  - فى Reading Mode (وضع القراءة)، لا يمكن للمستخدم تهيئة وظائف Saturation (التشيع) و SkinTone (درجة اللون) و Sharpness (الحدة) ASCR و contrast (التباين) و Color Temp. (درجة حرارة اللون).

#### -۲ Blue Light Filter (مرشح الإضاءة الأزرق)

ضبط مستوى طاقة الإضاءة الزرقاء الناتجة عن الإضاءة الخلفية LED.

| s            | Blue Light Filter | ASUS VP28U<br>☐ Standard Mode HDMI 1920x1080@60Hz |
|--------------|-------------------|---------------------------------------------------|
| · <b>'</b> . | Level 0           |                                                   |
|              | Level 1           |                                                   |
|              | Level 2           |                                                   |
|              | Level 3           |                                                   |
| Ð            | Level 4           |                                                   |
| ىعر          |                   |                                                   |
| $\star$      |                   |                                                   |
|              |                   |                                                   |

- Level 0 (ا**لمستوى ١**): لا يوجد تغيير.
- Level 1~4 (المستوى ١~٤): كلما كان المستوى أعلى، كانت الإضاءة الزرقاء أقل.

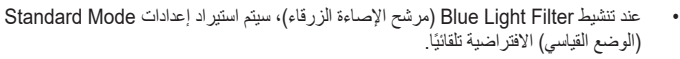

- يمكن للمستخدم تهيئة وطنيفة Brightness (السطوع) لقيمة بين 1 Level (المستوى ۱) إلى 3 Level (المستوى ٣).
- Level 4 (المستوى ٤) هو الإعداد المحسن. وهو متوافق مع شهادة الإضاءة الزرقاء المنخفضة TUV. لا يمكن للمستخدم تهيئة وظيفة Brightness (السطوع).

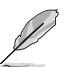

يُرجَى الرجوع إلى النصائح التالية لتخفيف الضغط الواقع على العين:

- على المستخدمين البُعد عن الشائنة ليعض الوقت في حالة العمل أمامها لساعات طويلة. يُنصَح بأخذ استر احات قصيرة (٥ دقائق على الأقل) بعد ١ ساعة على الأقل من العمل المتواصل أمام الحاسوب. يُعد أخذ استر احات متكررة وقصيرة أكثر فعالية من أخذ استر احة طويلة واحدة.
  - لتقليل إجهاد العين وجفافها؛ يجب على المستخدمين إراحة أعينهم بصفة دورية بالتركيز على شيء بعيد.
- يمكن أن تساعد تمارين العين على تقليل إجهاد العين. كرر هذه التمارين كثيرًا. وإذا استمر إجهاد العين، يُرجَى استشارة طبيب. تمارين العين: (١) كرر النظر لأعلى ولأسفل (٢) لف عينيك ببط، (٣) حرّك قطر العين.
  - قد يؤدي الضوء الأزرق ذو الطاقة العالية إلى إجهاد العين والتنكس البقعي المرتبط بالسن. استخدم مرشح الضوء الأزرق لتقليل ٧٠٪ (كحد أقصى) من الضوء الأزرق الضار لتجنب متلازمة النظر للحاسوب.

#### -۳- Color (اللون)

اختر لون الصورة الذي ترغب فيه من خلال هذه الوظيفة.

| S        | Color       | Standard Mode | ASUS VP28U<br>HDMI 1920x1080@60Hz |
|----------|-------------|---------------|-----------------------------------|
| ÷.       | Brightness  |               |                                   |
| ш        | Contrast    |               |                                   |
|          | Saturation  |               |                                   |
|          | Color Temp. |               |                                   |
| Ð        | Skin Tone   |               |                                   |
| يو       | Smart View  |               |                                   |
| <b>.</b> |             |               |                                   |
| $\star$  |             |               |                                   |
|          |             |               |                                   |
|          |             |               |                                   |

- Brightness (السطوع): يتراوح معدل الضبط ما بين إلى ١٠٠.
  - Contrast (التباين): يتراوح معدل الضبط ما بين إلى ١٠٠.
  - Saturation (التشبع): يتراوح معدل الضبط ما بين إلى ١٠٠.
- Color Temp. (درجة الحرارة اللونية): يحتوي على ثلاثة أوضاع مسبقة الضبط للألوان هي (Cool (بارد)، وNormal (عدي)، وWarm (دافئ)، ووضع User (المستخدم).
- Skin Tone (درجة لون المظهر): يحتوي على ثلاثة أوضاع للألوان وهم مانل Reddish (للحمرة) Natural (وطبيعي) Yellowish (ومانل للصفرة).
  - Smart View (العرض الذكي): أوضاع المشاهدة المتنوعة مع تقنية العرض الذكي.

Ø

في User Mode (وضع المستخدم)، يمكن للمستخدم تهيئة الألوان R (أحمر) G (أخضر) B (أزرق) ويتراوح معدل الضبط ما بين • حتى ١٠٠.

#### ٤- Image (الصورة)

```
يمكن ضبط درجة Sharpness (الحدة) و Trace Free (خلو من البقع) و Aspect Control (التحكم في نسبة التباين) و Adaptive-Sync/FreeSync و Adaptive-Sync/FreeSync (المزامنة المكيفة/ المزامنة الحرة) من هذه الوظيفة الرئيسة.
```

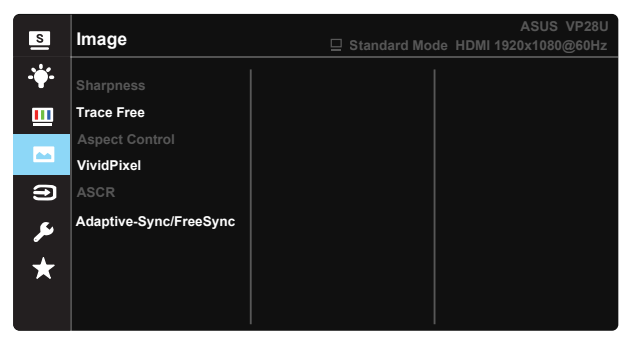

- Sharpness (الحدة): تقوم بضبط مستوى حدة الصورة. يتراوح معدل الضبط ما بين إلى ١٠٠.
- Trace Free (التعاقب السريع): زيادة سرعة وقت الاستجابة بواسطة تقنية Over Drive. يتراوح نطاق الضبط من المستوى المنخفض • إلى المستوى السريع ١٠٠.
- Aspect Control (التحكم في نسبة الأبعاد): يتبح ضبط نسبة العرض إلى الارتفاع على "Full" (مل، الشائشة)، أو "٤:٣" أو "Overscan" (المسح الزائد).
  - VividPixel : تقنية ASUS الحصرية التي تجلب الصور الواقعية للاستمتاع بالوضوح النقي الذي يركز على التفاصيل. يتراوح معدل الضبط ما بين • إلى ١٠٠.
- ASCR (نسبة النباين الديناميكي): اختر ON (تشغيل) أو OFF (إيقاف) لتمكين أو تعطيل وظيفة نسبة التباين الديناميكي.
  - Adaptive-Sync/FreeSync يمكنها إتامة مصدر رسومات يدعم
     Adaptive-Sync/FreeSync لضبط معدل التحديث بشكل ديناميكي بناءً على معدلات إطار المحتوى النموذجي لتحديث الشاشة تحديثًا موفرًا للطاقة وبلا انقطاع وبزمن وصول منخفض.

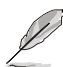

٤:۴ ليس متاحًا إلا عندما يكون مصدر الدخل بتنسيق ٤:۴ «لا يتوفر OverScan (المسح الزائد) إلا لمصدر دخل HDMI.

#### ۰- Input Select (تحدید الدخل)

اختر مصدر الدخل من بين إشارة دخل وأ "(HDMI-2(V2.0)" وأ "(V2.0)" "DisplayPort".

| s               | Input Select                 | ASUS VP28U |
|-----------------|------------------------------|------------|
| -¥-<br><u>□</u> | HDMI-1(V2.0)<br>HDMI-2(V2.0) |            |
|                 | DisplayPort                  |            |
| ت<br>بر<br>لا   |                              |            |
|                 |                              |            |

#### -٦ System Setup (إعداد النظام)

يتيح ضبط تهيئة النظام.

| S          | System Setup       | ASUS VP28U |
|------------|--------------------|------------|
| · <b>\</b> | Splendid Demo Mode |            |
|            | Volume             |            |
|            | GamePlus           |            |
|            | QuickFit           |            |
| Ð          | DisplayPort Stream |            |
| 6          | ECO Mode           |            |
| -          | OSD Setup          |            |
| $\star$    | More               |            |
|            |                    |            |
|            |                    |            |

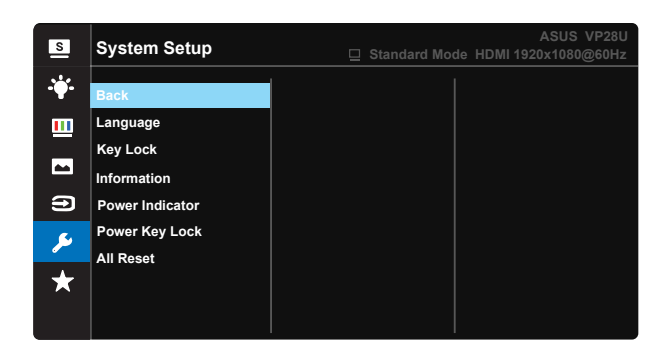

- Splendid Demo Mode (وضع العرض التوضيحي): ينشط وضع العرض التوضيحي
   Bplendid لوظيفة الوضوح.
  - Volume (مستوى الصوت): يتيح ضبط مستوى خرج الصوت.
- GamePlus: توفر وظيفة GamePlus مجموعة أدوات وتخلق بيئة أفضل للألعاب للمستخدمين عند ممارسة أنواع مختلفة من الألعاب. صممت وظيفة Crosshair (شعيرة متصالبة) خصيصًا لهواة ممارسة الألعاب الجدد أو المبتدئين المهتمين بألعاب التصويب من منظور اللاعب الأول (FPS). لتنشيط GamePlus:
  - اختر ON (تشغيل) للدخول إلى قائمة GamePlus الرئيسية.
- اضغط على ▲ و ▼ للاختيار من بين وظائف Crosshair (شعيرة متصالبة)Timer (الموقت) وFPS Counter (عداد FPS) وDisplay Alignment (محاذاة شاشة العرض).
  - اضغط على مفتاح الوسط لتأكيد الوظيفة التي تختار ها. اضغط 🗲 للعودة.

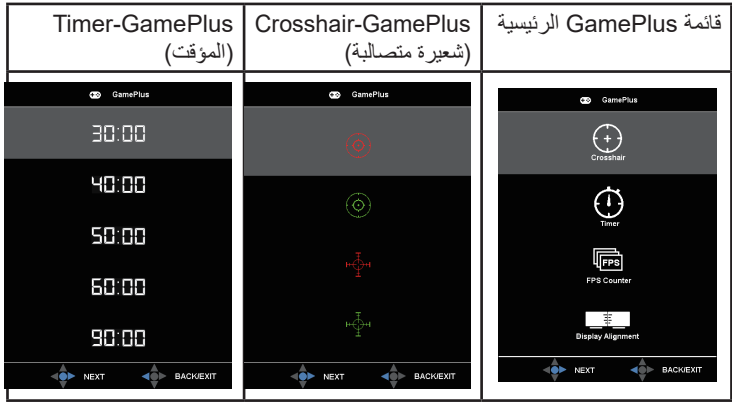

لم المعالمة الرسومات. حدد DisplayPort (تدفق DisplayPort): متوافق مع بطاقة الرسومات. حدد DP 1.1 أو DP 1.2 مرتز متاح عند DP 1.2 هرتز متاح عند DP 1.2 فقط. أفضل دقة هي PT - 7X5 x 11،0 مرتز عند DP 1.1). اتبع التعليمات أدناه لتغيير 4K2K، مرتز إلى Windows، انقر بزر الماوس الأيمن على سطح المكتب لدخول Screen Resolution (دقة الشاشة). توجه إلى Advanced (الإعدادات المتقدمة) واضبط معدل التحديث على P مرتز من P هرتز من م مرتز .

- ECO Mode (الوضع الاقتصادي): قم بتنشيط الوضع الاقتصادي لتوفير الطاقة.
- OSD Setup (إعداد المعلومات المعروضة على الشاشة): يضبط OSD Timeout (مهلة البيانات المعروضة على الشاشة)، وDDC/Cl و Transparency (الشفافية) الخاصة بشاشة البيانات المعروضة على الشاشة.
  - More (المزيد): العودة إلى الصفحة التالية من System Setting (إعداد النظام).
  - Back (رجوع): العودة إلى الصفحة السابقة من System Setting (إعداد النظام).
- Language (اللغة): حدد لغة المعلومات المعروضة على الشاشة. وتتمثل التحديدات المتاحة فيما يلي: الإتجليزية، الفرنسية، الألمانية، الإسبانية، الإيطالية، الألمانية، الروسية، البولندية، التشيكية، الكروانية، المجرية، الرومانية، البرتغالية، التركية، الصينية المبسطة، الصينية التقليدية، اليابانية، الكورية، الفارسية، التايلاندية، و الإندونيسية.
- Key Lock (قفل المفتاح): تعطيل جميع الوظائف الرئيسية. اضغط على زر Down (الأسفل) لمدة تتجاوز خمس ثوان لتعطيل وظيفة قفل المفاتيح.
  - Information (المعلومات): تعرض معلومات الشاشة.
  - Power Indicator (مؤشر الطاقة): تشغيل / إيقاف مؤشر بيان حالة الطاقة.
    - Power Key Lock (قفل مفتاح الطاقة): لتعطيل / تمكين مفتاح الطاقة
  - All Reset (إعادة تعيين الكل): تحديد "Yes (نعم)" لإعادة جميع الأوضاع إلى وضع إعدادات المصنع الافتر اضية.

#### ۲- MyFavorite (مفضلاتي)

حمِّل أو احفظ جميع الإعدادت في الشاشة.

| S       | MyFavorite |      | □ Standard Mod | ASUS VP28U<br>de HDMI 1920x1080@60Hz |
|---------|------------|------|----------------|--------------------------------------|
|         |            |      |                |                                      |
|         | Setting 1  | Load |                |                                      |
|         | Setting 2  | Save |                |                                      |
|         | Setting 3  |      |                |                                      |
|         | Setting 4  |      |                |                                      |
| Ð       |            |      |                |                                      |
| ىكر     |            |      |                |                                      |
| $\star$ |            |      |                |                                      |
|         |            |      |                |                                      |

# ۲-۳ المواصفات

| VP28UQG                      | VP28UQGL                                                  | الطراز                               |  |
|------------------------------|-----------------------------------------------------------|--------------------------------------|--|
| ( ۷۱ سم)                     | مقاس اللوحة                                               |                                      |  |
| ۲۱٦ <b>. ×</b> ۳۸٤.          |                                                           | أقصىي مستوى للدقة                    |  |
| معةرم                        | ۳۰۰                                                       | السطوع (نموذجي)                      |  |
| ۱                            | •:')≤                                                     | نسبة التباين الفعلي<br>(نموذجي)      |  |
| /۱۲۰۰ <sup>(</sup> أفقي)     | ۱۷ <b>۰ (ر</b> أسي)                                       | زاوية الرؤية (١٠ <cr)< td=""></cr)<> |  |
| بت + FRC)                    | ۸) م ۱۰۷۳٫۷                                               | ألوان العرض                          |  |
| دي إلى رمادي)                | امللي ثانية (رما                                          | زمن الاستجابة                        |  |
| م                            | نع                                                        | خرج سماعة الأذن                      |  |
| (HDMI 2                      | معذ (۲ 2.0x.                                              | دخل HDMI                             |  |
| م                            | i.                                                        | دخل DisplayPort                      |  |
| م                            | نع                                                        | المزامنة المكيفة/<br>FreeSync        |  |
| ات*                          | < ۳۱ >                                                    | استهلاك تشغيل الطاقة                 |  |
| د                            | أسو                                                       | ألوان الهيكل                         |  |
| وات                          | •,0>                                                      | وضع توفير الطاقة                     |  |
| وات                          | •,0>                                                      | وضع إيقاف تشغيل الطاقة               |  |
| °7 • + ~ °0-                 | °″·+~°0-                                                  | زاوية الميل                          |  |
| (مم) ۰۰ X                    | نعم (۱۰۰م X ۱۰۰مم)                                        |                                      |  |
| (mm(VP۲۸UQG ۲۲               | 9, έ χ έξο, λ χ ٦٦ • , έ                                  | الأبعاد المادية (العرض x             |  |
| (mm(VPᡟ^UQGL ᡟ               | الارتفاع x العمق)                                         |                                      |  |
| mm זי, ז x ז                 | الأبعاد الأبعاد بدون<br>الحامل (العرضxالارتفاع<br>xالعمق) |                                      |  |
| (mm(VP۲۸UQG 1οΥ Χ οιι Χ ΥΥΛ  |                                                           | أبعاد المربع (العرض x                |  |
| (mm(VPᠯ^UQGL ٤٦٣ x ᡟᠯ፥ x ヤ٣٠ |                                                           | الارتفاع x العمق)                    |  |
| kg ۲,۳۸                      | kg ∘,∘                                                    | صافي الوزن (تقديريًا)                |  |
| kg ۱۰                        | kg ۲,٦                                                    | إجمالي الوزن (تقديريًا)              |  |
| ه ٢٤فولت (مدمج)              | نسبة الفولطية                                             |                                      |  |

ملاحظة: \*على حسب معيار Energy Star 7.0

2.0

# ۳-۳ اكتشاف الأخطاء وإصلاحها (الأسئلة الشائعة)

| الحلول الممكنة                                                                                                    | المشكلة                                                              |
|----------------------------------------------------------------------------------------------------|----------------------------------------------------------------------|
| <ul> <li>اضنط على الزر (b للتأكد من أن الشاشة في وضع</li> <li>ON (التشغيل).</li> <li>تأكد من توصيل كبل التيار الكهرباني بالشاشة ومنفذ الطاقة على نحو سليم.</li> <li>تحقق من وظيفة مؤشر الطاقة في البيانات المعروضة على الشاشة بالقائمة الرئيسية. اختر "ON" (تشغيل) لتشغيل مؤشر</li> <li>LED الخاص بالطاقة.</li> </ul> | لمبة مؤشر الطاقة غير مضيئة                                           |
| <ul> <li>تحقق من أن الشاشة وجهاز الكمبيوتر في وضع التشغيل.</li> <li>تأكد من توصيل كبل الإشارة بالشاشة وجهاز الكمبيوتر</li> <li>على نحو سليم.</li> <li>افحص كبل الإشارة وتأكد من عدم انثناء أي من الدبابيس</li> <li>الموجودة به.</li> <li>صل جهاز الكمبيوتر بشاشة أخرى للتأكد من عمله بشكل سليم.</li> </ul>            | لمبات مزشر الطاقة مضيئة باللون الكهرماني<br>ولا توجد صورة على الشاشة |
| <ul> <li>اضبط إعدادات Contrast (التباين) و Brightness (السطوع) من<br/>خلال قائمة OSD (المعلومات المعروضة على الشائشة).</li> </ul>                                                                                                    | صورة الشاشة فاتحة أو داكنة أكثر مما ينبغي.                           |
| <ul> <li>تأكد من توصيل كبل الإشارة بالشاشة وجهاز الكمبيوتر</li> <li>على نحو سليم.</li> <li>انقل الأجهزة الكهربائية التي قد تسبب تداخلاً كهربيًا بعيدًا عن</li> <li>الشاشة.</li> </ul>                                                                                                    | صورة الثالثة مضطربة أو يظهر بها تموجات                               |
| <ul> <li>افحص كبل الإشارة وتأكد من عدم انثناء أي من الدبابيس الموجودة<br/>به.</li> <li>قم بإعادة التعيين من خلال قائمة المعلومات المعروضة<br/>على الشاشة.</li> <li>اضبط إعدادات الألوان R/G/B (الأحمر /الأخضر /الأزرق) أو اختر<br/>درجة الحرارة اللونية من خلال قائمة المعلومات المعروضة<br/>على الشاشة.</li> </ul>   | وجود عيوب بالوان الصورة (اللون الأبيض لا<br>يظهر بلونه الطبيعي)      |
| <ul> <li>اضبط إعدادات الصوت لكل من الشاشة وجهاز الكمبيوتر.</li> <li>تأكد من سلامة تثبيت برنامج تشغيل بطاقة الصوت الخاصة بجهاز<br/>الكمبيوتر وتنشيطها.</li> </ul>                                                                                                    | لا يوجد صوت أو الصوت منخفض                                           |

# ٤-٣ قائمة التوقيت المدعوم

| كمبيوتر الشخصى | المدعوم لل | الاساسى | فيت | التو |
|----------------|------------|---------|-----|------|
|----------------|------------|---------|-----|------|

| ملاحظة    | منفذDisplay<br>Port 1.2 | HDMI2(2.0) | HDMI1(2.0) | قائمة التوقيت         |
|-----------|-------------------------|------------|------------|-----------------------|
| تشغيل FRC | V                       | V          | V          | ۰ ۲۵۰، ۲۵ عند ۷۰      |
|           | V                       | V          | V          | ۰ ۲۰×۲۲ عند ۲۰ عند ۲۰ |
| تشغيل FRC | V                       | V          | V          | ٤٨٠χ٦٤٠ عند٢٢         |
| تشغيل FRC | V                       | V          | V          | ۰ ۲۲×۰۸۶ عند۷۲        |
| تشغيل FRC | V                       | V          | V          | ۰ ۲۵۰×۲۰ عند۷۰        |
| تشغيل FRC | V                       | V          | V          | ۰ ۲۷X ۰۰ ٤ عند ۲۰     |
|           | V                       | V          | V          | ۲۰۰χ۸۰۰ عند ۲۰        |
|           | V                       | V          | V          | ۲۰۰×۲۰۰ عند ۲۰        |
| تشغيل FRC | V                       | V          | V          | ۲۲۰۰×۲۰۰ عند۷۲        |
| تشغيل FRC | V                       | V          | V          | ۲۰۰χ۸۰۰ عند۷۰         |
| تشغيل FRC | V                       | V          | V          | ۲۲٤χ۸۳۲ عند ۷         |
|           | V                       | V          | V          | ۲۹۸χ۱۰۲٤عند ۲۰        |
| تشغيل FRC | V                       | V          | V          | ۷۹۸χ۱۰۲٤ عند ۷        |
| تشغيل FRC | V                       | V          | V          | ۷٦٨χ١٠٢٤ عند ٧٧       |
| تشغيل FRC | V                       | V          | V          | ۲۰۱۱۲٤۲۶ عند۷۰        |
|           | V                       | V          | V          | ۰۸۰۲۰×۲۰ عند ۵۰       |
|           | V                       | V          | V          | ۲۰٫۷۲۰٫χ۱۲۸۰عند ۲۰    |
|           | V                       | V          | V          | ۸۰۰٫۲۱۲۸۰عند۲۰        |
|           | V                       | V          | V          | ۹٦۰χ۱۲۸۰ عند ۲۰       |
|           | V                       | V          | V          | ۱۰۲٤×۱۲۸۰ عند ۲۰      |
| تشغيل FRC | V                       | V          | V          | ۱۰۲٤X۱۲۸۰ عند ۷۵      |
|           | V                       | V          | V          | ۹۰۰χ۱٤٤۰ عند۳۰        |
|           | V                       | V          | V          | ۱۰۰۰٫۲۱۲۸۰ عند ۲۰     |
|           | V                       | V          | V          | ۱۰۸۰χ۱۹۲۰ عند ۲۰      |
|           | V                       | V          | V          | ، ۱٤٤٠x٢٥٦ عند ٢٠     |
|           | V                       | V          | V          | ۲۰۰،۲۰۲ عند ۲۰ عند ۲۰ |
| تشغيل FRC | V                       | V          | V          | ۲۱٦۰χ۳۸٤۰ هرتز        |
|           | V                       | V          | V          | ۲۱٦٠χ٣٨٤٠ هرتز        |

#### توقيت الفيديو

| ملاحظة         | مئفذ Display<br>Port 1.2 | HDMI2(2.0) | HDMI1(2.0) | قائمة التوقيت              |
|----------------|--------------------------|------------|------------|----------------------------|
|                | V                        | V          | V          | ۵۹,۹٤ عند٤٨٠Px۲۲۰          |
|                | V                        | V          | V          | ٤٨٠Px٧٢٠ عند٢٠             |
|                | V                        | V          | V          | ۰۰۷۲Px۷۲۰عند، ۵            |
|                | V                        | V          | V          | ۲۲۰Px۱۲۸۰عند.۰۰            |
|                | V                        | V          | V          | ٥٩,٩٤ع <u>ند</u> ٧٢٠Px١٢٨٠ |
|                | V                        | V          | V          | ۲۲۰Px۱۲۸۰عند۲۰             |
|                | V                        | V          | V          | ۵۹,۹٤عند٤٨٠Px۱٤٤٠          |
|                | V                        | V          | V          | ٤٨٠Px١٤٤٠ عند ٢٠           |
|                | V                        | V          | V          | ٥، ٥٧٦ ٢٢ ٥٧٦ عند. ٥       |
|                | V                        | V          | V          | ۱۰۸۰ix۱۹۲۰ عند ۵۰          |
|                | V                        | V          | V          | ۱۰۸۰ix۱۹۲۰عند۲۰            |
| تشغيل HDMI FRC | Х                        | V          | V          | ۱۰۸۰Px۱۹۲۰ عند۲۳٫۹۷        |
| تشغیل HDMI FRC | Х                        | V          | V          | ۱۰۸۰Px۱۹۲۰عند ۲٤           |
| تشغیل HDMI FRC | Х                        | V          | V          | ۱۰۸۰Px۱۹۲۰عند ۲۰           |
| تشغیل HDMI FRC | Х                        | V          | V          | ۱۰۸۰Px۱۹۲۰عند۲۹٬۹۷         |
| تشغیل HDMI FRC | Х                        | V          | V          | ۱۰۸۰Px۱۹۲۰عند۳۰            |
|                | V                        | V          | V          | ۱۰۸۰Px۱۹۲۰عند۰۰            |
|                | V                        | V          | V          | ۵۹,۹٤عند ۱۰۸۰Px۱۹۲۰        |
|                | V                        | V          | V          | ۱۰۸۰Px۱۹۲۰عند ۲۰           |
| تشغيل FRC      | V                        | V          | V          | ۲۰۰PX۳۸٤۰ عند ۲۱           |
| تشغيل FRC      | V                        | V          | V          | ۲۹,۹۷ عند۲۱۶۰ عند۲۹        |
| تشغيل FRC      | V                        | V          | V          | ۳۰ ۲۱۳۰ ۲۱۳۰ عند ۳۰        |
|                | V                        | V          | V          | ۰ ۲۱۳۰ ۲۱۳۰ عند ۰۰         |
|                | V                        | V          | V          | ٥٩,٩٤عند٢١٦٠χ٣٨٤٠          |
|                | V                        | V          | V          | ۲۱٦۰χ۳۸٤۰عند ۲۰            |

\* قَد لا تكون الأوضاع غير المدرجة في الجدول أعلاه مدعومة. للحصول على أفضل مستوى للدقة، نوصي باختيار أحد الأوضاع المدرجة في الجداول أعلاه.